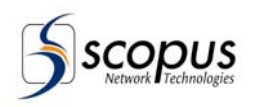

# Загрузка программного обеспечения

# <u>в IRD-2900</u>

# через последовательный порт

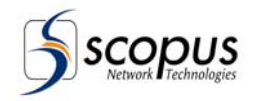

# Введение:

### Подключение к приемнику IRD-2900 через последовательный

#### <u>порт:</u>

Приемниками серии IRD-2900 можно управлять с обычного компьютера. Подключение к последовательному порту компьютера должно осуществляться с помощью стандартного кабели для портов RS-232 или RS-485. В таблицах таблице 1 и таблице 2 приведены схемы распайки кабеля для интерфейсов RS-232 и RS-485 соответственно.

#### Таблица 1: Распайка кабеля для интерфейса RS-232

| 9 Pin D-Type Connector | 9 Pin D-Type Connector | Signal Description |
|------------------------|------------------------|--------------------|
| (PC)                   | (IRD)                  |                    |
| 2                      | 3                      | Pc-RxD             |
| 3                      | 2                      | Pc-RxD             |
| 5                      | 5                      | GND                |

#### Таблица 2: Распайка кабеля для интерфейса RS-485

| PC Rs-485 9 Pin D-Type Connector |              | IRD Rs-485 9 Pin D-Type Connector |              |
|----------------------------------|--------------|-----------------------------------|--------------|
| PIN                              | Designations | PIN                               | Designations |
| 1                                | RB           | 1                                 | TX+          |
| 6                                | RA           | 6                                 | TX-          |
| 8                                | ТВ           | 8                                 | RX+          |
| 9                                | ТА           | 0                                 | RX-          |

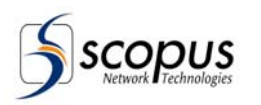

#### Программное обеспечение для работы по последовательному

#### порту (терминальная программа)

В настоящее время имеется масса разного программного обеспечения, которое позволяет подключаться к различным устройствам по последовательному порту по протоколу "terminal protocol".

Здесь мы рассмотрим работу со стандартным приложением, которое называется **Hyper Terminal**, входящим в комплект MS Windows.

### Запустите приложение Hyper Terminal из MS Windows

Запустите приложение Hyper Terminal. Оно находится в:

- Start
- Program
- Accessories
- Hyper Terminal

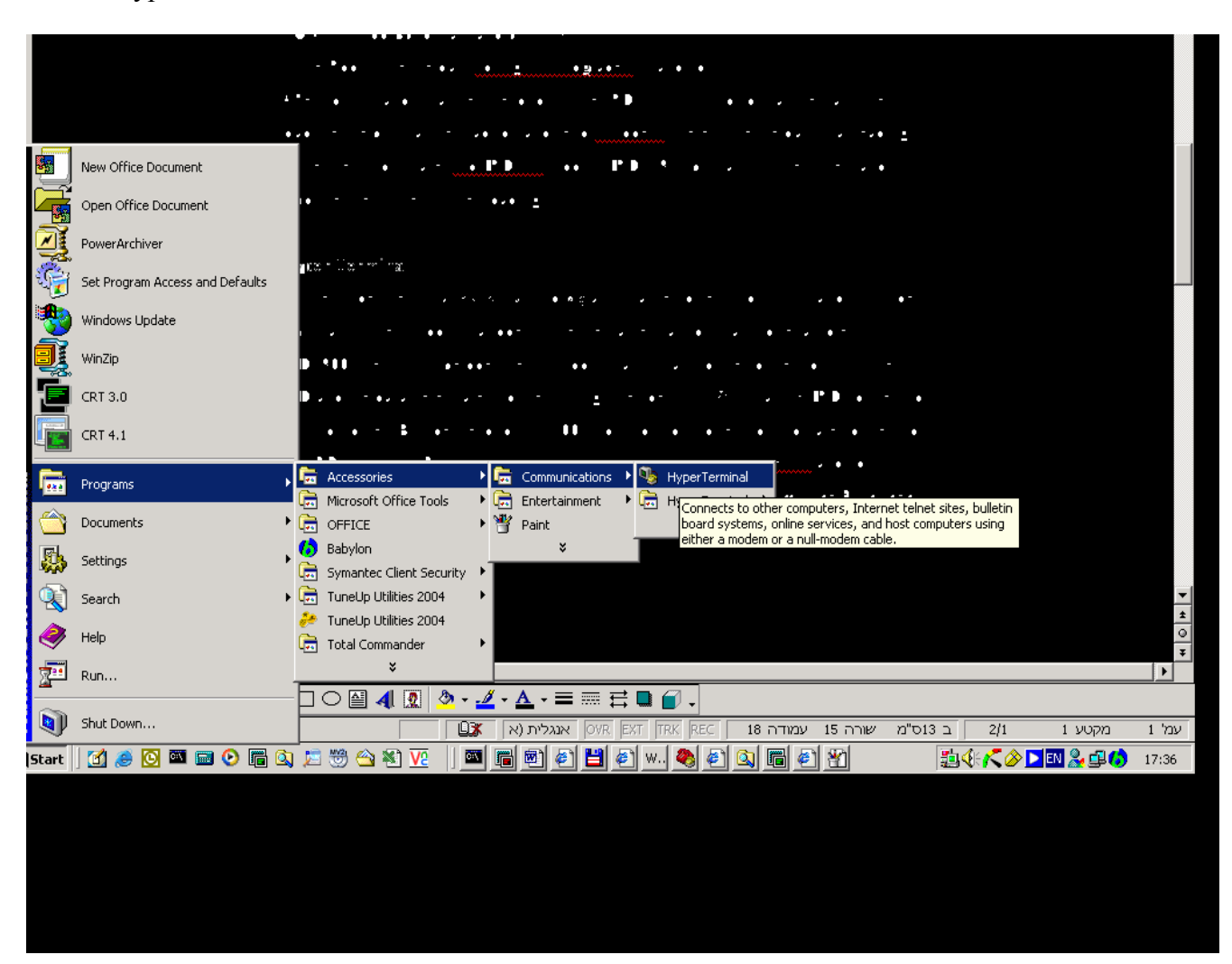

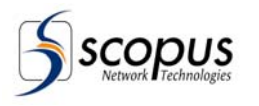

#### SCOPUS PROPRIETARY COMMERCIAL CONFIDENTIAL

#### Установите параметры соединения

В следующем окне Вы должны указать параметры соединения:

- Укажите название соединение. Напримере:IRD2900.
- •

| Connection Description                              |
|-----------------------------------------------------|
| New Connection                                      |
| Enter a name and choose an icon for the connection: |
| <u>N</u> ame:<br> IRD2900                           |
| Loon:                                               |
|                                                     |
| OK Cancel                                           |

• Используемый СОМ порт – укажите, к какому именно СОМ порту подключен Ваш IRD

| Connect To              | <u>? ×</u>                              |
|-------------------------|-----------------------------------------|
| 🧞 IRD 2900              | )                                       |
| Enter details for       | the phone number that you want to dial: |
| <u>C</u> ountry/region: | Israel (972)                            |
| Ar <u>e</u> a code:     | 09                                      |
| Phone number:           |                                         |
| Connect using:          | COM1                                    |
|                         | TCP/IP (Winsock)                        |

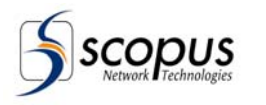

• Скорость передачи данных – Нужно указать такую же самую скорость, какую Вы установили в IRD-2900.

В приемнике можно посмотреть скорость через меню с передней панели

Configuration->Unit->Serial Control Port->Baud Rate).

• Управление потоком (Flow control) – нет

| COM | 4 Properties             |        |                         | ? ×  |
|-----|--------------------------|--------|-------------------------|------|
| Po  | rt Settings              |        |                         |      |
|     |                          |        |                         | _ [] |
|     | <u>B</u> its per second: | 115200 | •                       |      |
|     | <u>D</u> ata bits:       | 8      | •                       |      |
|     | <u>P</u> arity:          | None   | •                       |      |
|     | <u>S</u> top bits:       | 1      | •                       |      |
|     | Elow control:            | None   | <b>T</b>                |      |
|     |                          |        | <u>R</u> estore Default | s    |
|     | 0                        | к      | Cancel Ar               | ply  |

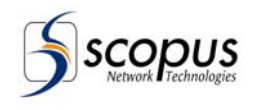

### Проверка связи с IRD

После ввода всех установок программа Hyper Terminal откроет окно связи с IRD.

Пожалуйста, нажмите на клавиатуре клавишу "ENTER", чтобы убедиться, что соединение с приемником установлено. Признаком успешной установки соединения будет приглашение "Root" операционной системы приемника. (Root – это корневая папка в системе управления IRD).

Вы также можете набрать команду "help" для того, чтобы увидеть подсказку по списку команд IRD.

| <b>१३०० - HyperTerminal</b><br>File Edit ⊻iew <u>C</u> all Iransfer Help |                       |                        | <u>×</u> |
|--------------------------------------------------------------------------|-----------------------|------------------------|----------|
| D≥ ≈3 ⊡b ₽                                                               |                       |                        |          |
| /root>                                                                   |                       |                        |          |
| Connected 00:03:36 Auto detect 1152                                      | 200 8-N-1 SCROLL CAPS | NUM Capture Print echo |          |

Вы можете проверить, какая версия программного обеспечения установлена на

IRD в данный момент с помощью команды:

"status/unit/sw\_info"

или с передней панели

Status->Unit->Versions->Main Application

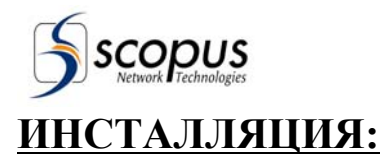

#### Последовательность загрузки нового программного обеспечения

После того, как Вы убедились, что соединение между компьютером и приемником установлено, введите следующую команду, находясь в корневой папке (root): "config/unit/upgrade\_sw" и подтвердите запрос системы введя слово "yes".

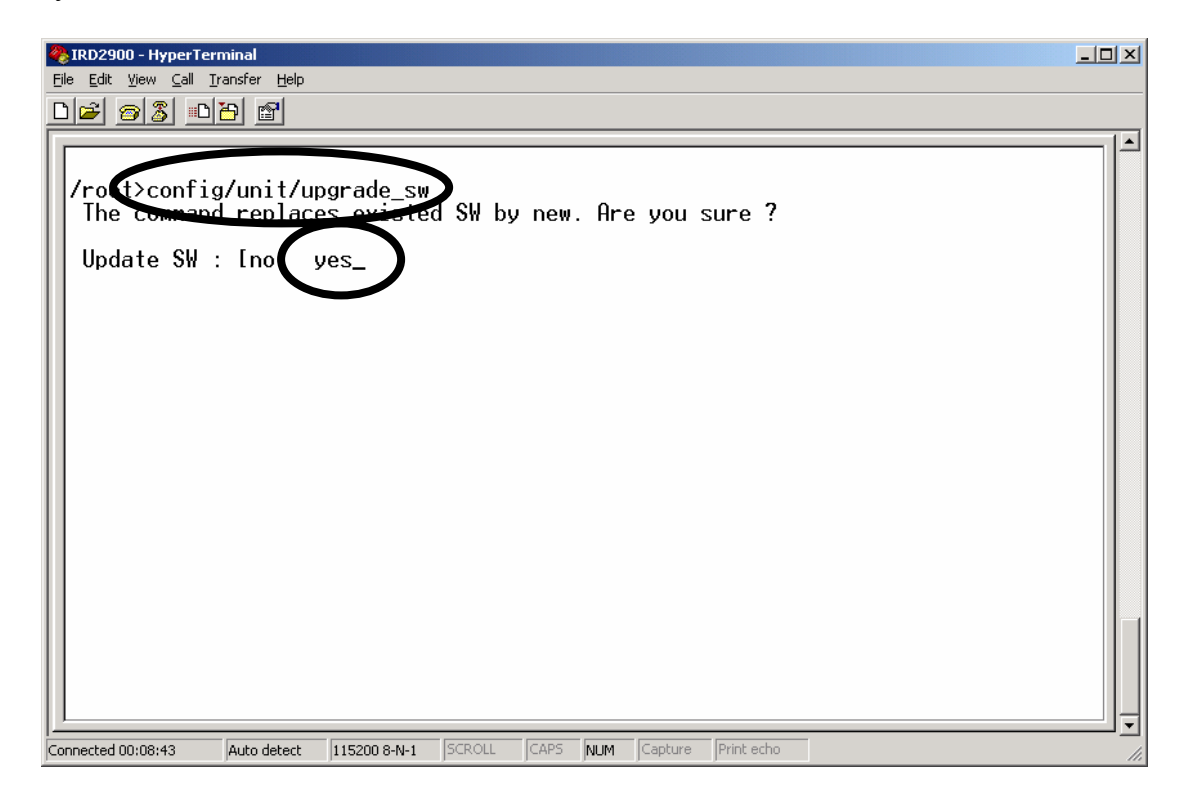

Теперь IRD будет стирать из памяти старое программное обеспечение. Этот процесс займет несколько секунд (около 30 секунд).

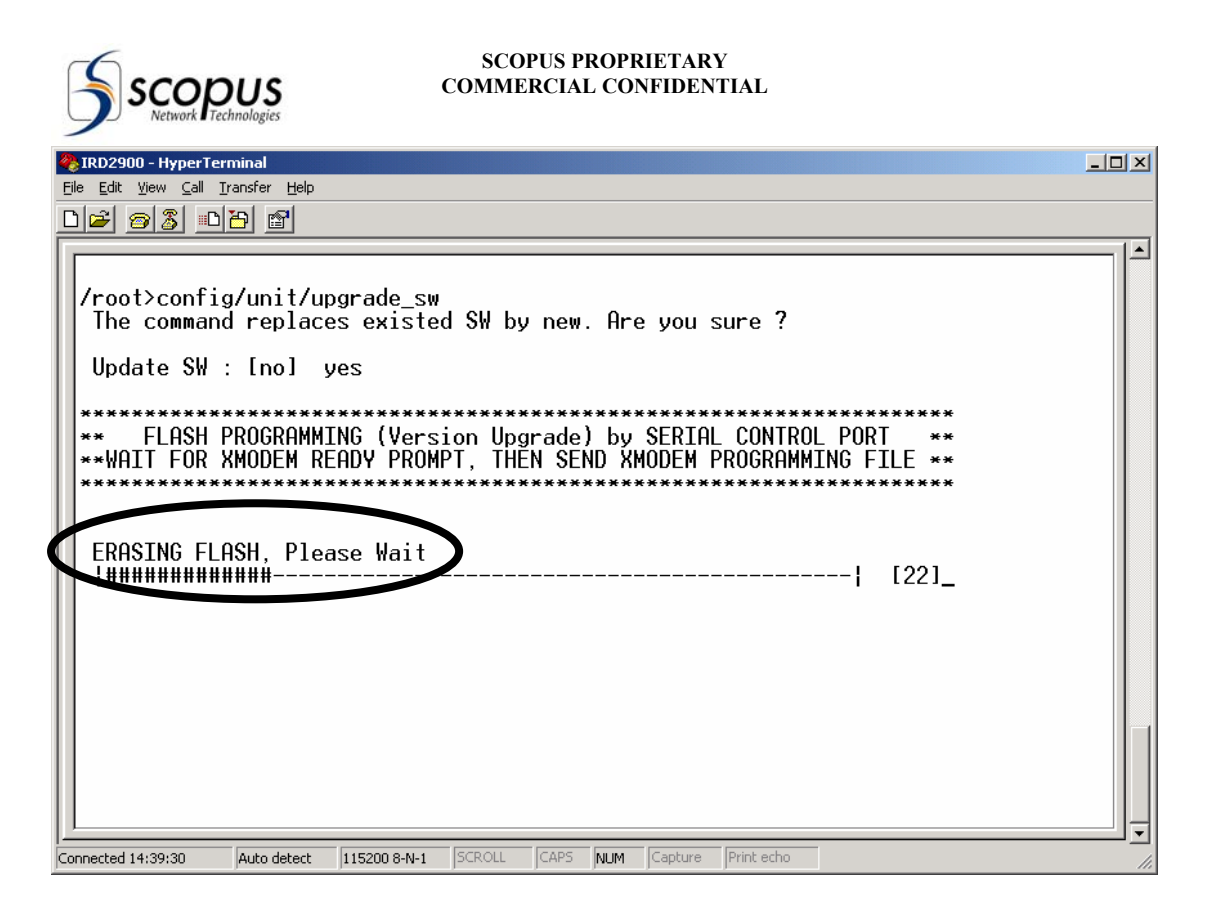

После того, как старое программное обеспечение будет стерто из памяти, вы увидите сообщение "Ready For Receive". Теперь Вы можете отправлять файл с новым программным обеспечением на IRD.

Для этого нужно выбрать в меню Hyper Terminal пункт "Transfer" и там выбрать пункт "send file...".

| 1RD2900 - HyperTerminal                                                                                                    |   |
|----------------------------------------------------------------------------------------------------|---|
| File Edit Wew Call Transfer Help                                                                                                    |   |
| Send File   Capture Text   Send Text File                                                                                                |   |
| /root>conf <u>_Capture to Pinter</u> _de_sw<br>The command replaces existed SW by new. Are you sure ?                                    |   |
| Update SW : [no] yes                                                                                                    |   |
| ** FLASH PROGRAMMING (Version Upgrade) by SERIAL CONTROL PORT **<br>**WAIT FOR XMODEM READY PROMPT, THEN SEND XNODEM PROGRAMMING FILE ** |   |
| ERASING FLASH <u>, Please</u> Wait<br>[####################################                                                              |   |
| XMODIM: Ready for Receive<br>CCCCCCCCC                                                                                                   |   |
| Sends a file to the remote system                                                                                                    | ; |

Укажите протокол, который Вы хотите использовать для передачи файла. Это может быть либо "Xmodem", либо "1К Xmodem".

Причание: "1K Xmodem" работает несколько быстрее, чем "XModem".

Loading Software Version To IRD 2900 Through Serial Port

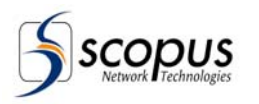

Затем укажите место, где на вашем компьютере хранится файл с программным обеспечением. Например:

| 📲 Send File 🛛 ? 🗙                         |
|-------------------------------------------|
| Folder: H:\IRD\SW                         |
| <u>Filename:</u>                          |
| H:\IRD\SW Modules\IRD_29xx\bin_arch\CURRI |
| Protocol:                                 |
| Xmodem                                    |
|                                           |
| Send Close Cancel                         |

Загрузка программного обеспечения начнется после того, как вы нажмете кнопку "Send". Процесс загрузки файла займет несколько минут. Вы можете видеть ход загрузки в этом же окне, либо на дисплее передней панели IRD.

| 1K Xmoder   | m file send fa | r IRD2900       |              |                        |
|-------------|----------------|-----------------|--------------|------------------------|
| Sending:    | H:\IRD\SW      | Modules\IRD_29x | x\bin_arch\C | URENT_VER\ird29xx_1301 |
| Packet:     | 104            | Error checking: | CRC          |                        |
| Retries:    | 0              | Total retries:  | 1            |                        |
| Last error: | Got retry requ | iest            |              | - +                    |
|             |                |                 |              |                        |
| File:       | I              |                 | (            | 100k of 4347K          |
| Elapsed:    | 00:00:19       | Remaining:      | 00:13:26     | Throughput: 5389 cps   |
|             |                |                 | C            | Cancel <u>c</u> ps/bps |

После завершения процесса загрузки программного обеспечения Вы увидите сообщение, что файл загрузится. За этим последует автоматическая перезагрузка IRD.

Пожалуйста, дождитесь окончания процесса перезагрузки IRD для полного завершения процесса установки.

Проверьте с передней панели версию программного обеспечения, которая в данный момент установлена в IRD.

#### Loading Software Version To IRD 2900 Through Serial Port

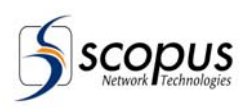

# Загрузка программного обеспечения при помощи IRD BOOT

# **Application**

Если при установке нового программного обеспечения произошел сбой по питанию (IRD выключился и включился), то процесс установки нового программного обеспечения можно продолжить только через BOOT application.

- Остановите текущую передачу файла в Hyper Terminal и установите заново соединение с IRD.
- После того, как в IRD автоматически запустится BOOT Application, Вы увидите в Hyper Terminal следующее сообщение.

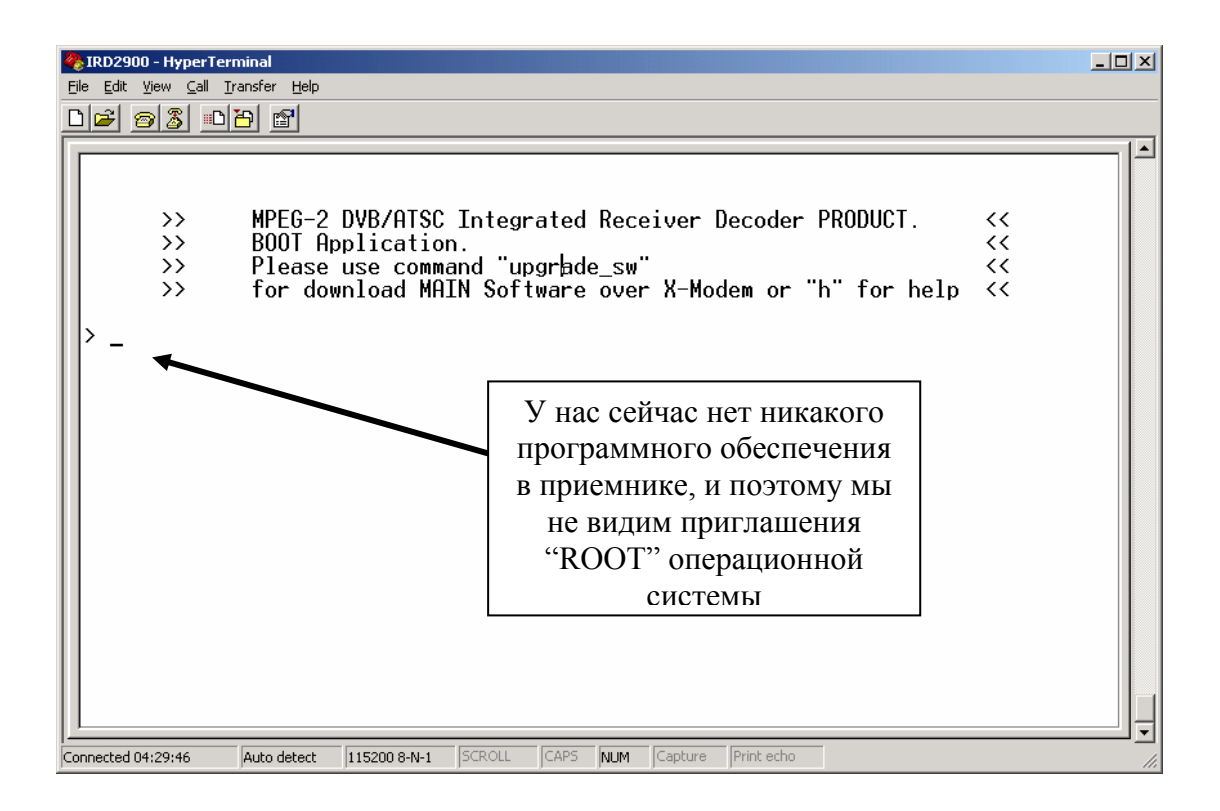

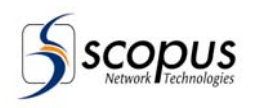

Для того, чтобы воспользоваться Boot Application введите команду "upgrade\_sw applic". По этой команде IRD начнет процесс подготовки памяти для программного обеспечения. Через несколько минут Вы увидите сообщение "Ready for Receive..". Теперь можно продолжить загрузку программного обеспечения обычным способом.

| 🗞 IRD2900 - HyperTerminal                                                      |     |
|--------------------------------------------------------------------------------|-----|
| Ejle Edit View Call Iransfer Help                                              |     |
| De 93 <u>D</u> e 6                                                             |     |
|                                                                                |     |
| >> for download MAIN Software over X-Modem or "h" for help <<                  |     |
|                                                                                |     |
|                                                                                |     |
|                                                                                |     |
| bungrade sw applic                                                             |     |
| uppi ude_sw uppi ic                                                            |     |
|                                                                                |     |
| ****************                                                               |     |
| ** FLASH PROGRAMMING (Version Upgrade) by SERIAL CONTROL PORT **               |     |
| **WAIT FOR XMODEM READY PROMPT, THEN SEND XMODEM PROGRAMMING FILE **           |     |
| ***************************************                                        |     |
|                                                                                |     |
| FRASTNG FLASH Please Wait                                                      |     |
|                                                                                |     |
| cessed on measured interval fs                                                 |     |
|                                                                                |     |
| cessed on measured interval fs                                                 |     |
|                                                                                |     |
| EKHSING FLUCH COMPLOCIED SUCCESSFULLY                                          |     |
| XMODEL: Ready for Receive                                                      |     |
|                                                                                |     |
|                                                                                | ╝╤║ |
| Connected 04:58:34 Auto detect 115200 8-N-1 SCROLL CAPS NUM Capture Print echo | 11. |